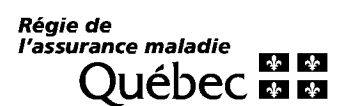

# ASSOCIATION D'UN PROFESSIONNEL DÉLÉGUÉ À UNE INSCRIPTION

Document explicatif 3 décembre 2018

#### Table des matières

| 1 | Règ  | les générales                                                            | 3  |
|---|------|--------------------------------------------------------------------------|----|
|   | 1.1  | Association d'un professionnel délégué à une ou à plusieurs inscriptions | 3  |
|   | 1.2  | Numéro de pratique du professionnel délégué                              | 3  |
| 2 | Créa | ation d'une association au moment de procéder à une nouvelle inscription | 4  |
| 3 | Créa | ation d'une association en modifiant une inscription existante           | 5  |
| 4 | Créa | ation d'une association à plusieurs inscriptions                         | 7  |
|   | 4.1  | Création d'une association à plusieurs inscriptions                      | 8  |
|   | 4.2  | Transfert d'associations à un nouveau professionnel délégué              | 14 |
|   | 4.3  | Fermeture des associations avec un professionnel délégué                 | 16 |
| 5 | Cha  | ngements relatifs à l'inscription                                        | 19 |

# 1 Règles générales

#### 1.1 Association d'un professionnel délégué à une ou à plusieurs inscriptions

Le service en ligne *Inscription de la clientèle des professionnels de la santé* permet d'associer un « professionnel délégué » à un ou à plusieurs patients inscrits auprès d'un médecin de famille.

Dans le présent guide, le terme « professionnel » fait référence au médecin de famille auprès duquel le patient est inscrit et le terme « inscription » fait référence au patient inscrit auprès d'un médecin de famille.

Le système permet une telle association de trois façons :

- au moment de procéder à une nouvelle inscription par le sous-menu *Inscrire la clientèle* du menu *Inscription*;
- en modifiant une inscription existante par le sous-menu *Modifier une inscription* du menu *Modification*;
- de façon massive ou une à une par le sous-menu *Modifications supplémentaires* du menu *Modification*.

Un professionnel délégué peut être :

- un médecin résident en médecine de famille;
- une infirmière praticienne spécialisée en soins de première ligne (IPSPL);
- une candidate infirmière praticienne spécialisée en soins de première ligne (CIPSPL).

Une inscription peut être associée à un seul professionnel délégué à la fois. Il ne peut y avoir deux professionnels délégués associés à la même inscription durant la même période.

#### 1.2 Numéro de pratique du professionnel délégué

Afin d'associer un professionnel délégué à une inscription, il faut saisir son numéro de pratique (numéro), qui est composé de la classe du professionnel RAMQ et du numéro de permis octroyé par l'ordre professionnel.

Pour un médecin résident, le premier chiffre correspond à la classe du professionnel, soit un 5, suivi des 5 chiffres de son numéro de permis. Exemple : 5-XXXXX.

Pour une IPSPL ou une CIPSPL, le premier chiffre correspond à la classe du professionnel, soit un 8. Le numéro de permis doit débuter par le chiffre 1, suivi des 4 derniers chiffres du numéro de permis. Exemple : 8-1XXXX.

# 2 Création d'une association au moment de procéder à une nouvelle inscription

Il est possible d'associer un professionnel délégué à une inscription lors de la création de celle-ci. Pour ce faire :

- accéder au sous-menu Inscrire la clientèle du menu Inscription;
- à la section *Identification du professionnel de la santé*, saisir le numéro du professionnel délégué en plus du numéro du professionnel auprès duquel le patient sera inscrit.

| Utilisateur                                                 |                                                  |                 |      |                                    |             |           |
|-------------------------------------------------------------|--------------------------------------------------|-----------------|------|------------------------------------|-------------|-----------|
|                                                             | Inscrire la client                               | èle             |      |                                    |             |           |
| Accuel                                                      | Contexte de travail actuel 🗷                     |                 |      |                                    |             |           |
| scription 🛞                                                 | Hors-GMP                                         |                 |      |                                    |             | Changer   |
| Rechercher prémecration<br>Enviryer massivement             |                                                  |                 |      | F<br>Frafessionriel<br>de la santé |             |           |
| odification 🛞<br>Holdfiler une inscription<br>Holdfications | Identification du professionnel<br>Professionnel | l de la santé 🕺 |      |                                    |             |           |
| onsultation 🔶                                               |                                                  |                 |      |                                    |             |           |
| National angurat                                            | Numbre du professionnel déléguet                 | Harri           | Prin | -                                  |             |           |
| mulaires 👳                                                  | Annuler                                          |                 |      |                                    | < Précédent | Suivant > |
| Suide utilizateur                                           |                                                  |                 |      |                                    |             |           |
| astion des 🔗                                                |                                                  |                 |      |                                    |             |           |

L'association du professionnel délégué lors de l'inscription du patient prendra effet dès que l'utilisateur aura appuyé sur le bouton *Transmettre* à la fin du processus d'inscription.

### 3 Création d'une association en modifiant une inscription existante

Il est possible d'associer un professionnel délégué à une inscription en modifiant une inscription existante. Pour ce faire :

- accéder à l'inscription du patient pour lequel une association doit être créée à partir du sousmenu *Modifier une inscription* du menu *Modification*;
- dans la fiche du patient, à la section *Identification du professionnel*, appuyer sur le bouton *Modifier* qui dirige vers une nouvelle page.

| Professionnel de la santé         |         |  |
|-----------------------------------|---------|--|
| Numéro du professionnel :         | DOOOX   |  |
| Nom 1                             | JALBERT |  |
| Prénom :                          | GUY     |  |
| Professionnel délégué             |         |  |
| Numéro du professionnel délégué : |         |  |
| Nom :                             |         |  |
|                                   |         |  |

• saisir le numéro du professionnel délégué.

| Utilisateur                                                                  |    | Modifier une inscription                                                                                                    |         |
|------------------------------------------------------------------------------|----|----------------------------------------------------------------------------------------------------|---------|
| Accue                                                                        | 0  | Contexte de travail actuel 🐔                                                                                                    |         |
| acription<br>nomine la dientèle                                              |    | hurs-GM                                                                                                    | Changer |
| mvoyer massivemen                                                            | t. | Identification de l'inscription                                                                                                    |         |
| odification<br>Hodifice une<br>Incription<br>Hodifications<br>Implémentaires | 0  | Cabéporie d'inscruption         Médecine familiale           Dete de prise d'effict :         2010-08-21           Date de fini :         2010-08-21           Date de fini :         Provisionne accurée (           Provisionne accurée (         ABICD12345578 ABC, D           Professionne (         2000000 ALIBERT, GUY           Lieu de savir ne lessifié (         SXXXE - CLINDERT, GUY |         |
| where instant<br>apports                                                     |    | Modifier le professionnel délégué                                                                                                    |         |
| nulaires<br>ude stillesteur                                                  | 8  | Numéro du protessionnel délégué *                                                                                                    |         |

L'association du professionnel délégué à l'inscription en cours de modification prendra effet dès que l'utilisateur aura appuyé sur le bouton *Transmettre*.

Un message confirmant que la modification est effectuée avec succès s'affichera. Si une association avec un autre professionnel délégué est présente au moment d'effectuer la modification, l'utilisateur doit :

- effacer le numéro présent dans le champ Numéro du professionnel délégué;
- saisir le numéro du nouveau professionnel délégué. L'association précédente sera automatiquement fermée la veille de la date de la modification.

Il est possible de supprimer une association en appuyant sur le bouton *Supprimer professionnel délégué*. Toutefois, l'utilisateur **ne doit pas se servir de ce bouton pour fermer une association terminée**. Pour mettre fin à une association, **voir la section IV. C.** du présent guide.

# 4 Création d'une association à plusieurs inscriptions

Il est possible d'associer un professionnel délégué à plusieurs inscriptions en une seule opération. Un nouveau sous-menu, nommé *Modifications supplémentaires*, est maintenant disponible sous le menu *Modification*. Cette nouvelle section permet de créer, de transférer ou de mettre fin à des associations « professionnel délégué-inscription » de façon massive. Elle permet également de le faire une à une.

La première étape consiste à choisir la catégorie d'inscription. Les choix de catégorie sont :

- Médecine familiale et Sans visite;
- Médecine familiale;
- Sans visite.

Les numéros d'assurance maladie (NAM) qui s'affichent dans les étapes suivantes sont ceux qui font partie de la catégorie d'inscription choisie.

Par la suite, il faut saisir soit un numéro de professionnel soit un numéro de professionnel délégué dans la section *Initier la transaction*. Les actions qui pourront être effectuées lors des étapes suivantes dépendent du type de professionnel choisi.

Si l'utilisateur saisi un numéro de professionnel, les actions possibles seront :

- Ajouter une ou plusieurs association(s) à un professionnel délégué;
- Mettre fin à des associations avec un professionnel délégué.

| EFI                                                                 | Inscription de la clientèle des professionnels de la santé                                                                                                    |           |
|---------------------------------------------------------------------|----------------------------------------------------------------------------------------------------|-----------|
| Utilisateur                                                         | Modifications supplémentaires                                                                                                    |           |
| Accuell                                                             | Contexte de travail actuel 📶                                                                                                    |           |
| cription 🛞                                                          | Hurg-GHF                                                                                                    | Changer   |
| nvoyet messivement                                                  | Inter Second Second                                                                                                    |           |
| dication 😁<br>elifer ane macrytion<br>oddinations<br>ppplémentaires | Initiar la transaction           Catigorie           * ® Professionnal                                                                                                    |           |
| scrptors<br>ferrit nurt                                             | C Professionrel dilligue                                                                                                    |           |
| apporta                                                             | Identifier l'opération à effectuer 🌋                                                                                                    |           |
| mulares 👳                                                           | Ajosther arte nu placeare association(a) à un professionnel délégué     Transférer des associations à un moveau professionnel délégué     Anettre fin à due associations avec un professionnel délégué |           |
| ele allisateur<br>ition des 🛞                                       | Annuler                                                                                                    | Sulvant > |

Page Initier :

Si l'utilisateur saisi un numéro de **professionnel délégué**, les actions possibles seront :

- Transférer des associations à un nouveau professionnel délégué;
- Mettre fin à des associations avec un professionnel délégué.

Page Initier :

|                                                | Inscription de                                                                 | la clientèle des profess                                                   | ionnels de la santé |           |
|------------------------------------------------|--------------------------------------------------------------------------------|----------------------------------------------------------------------------|---------------------|-----------|
| Utilisateur                                    | Modifications                                                                  | supplémentaires                                                            |                     |           |
| Accuell                                        | Contexte de travail actuel                                                     | ž                                                                          |                     |           |
| cription 🛞                                     | Hors-GMP                                                                       |                                                                            |                     | Changer   |
| schercher preinscription<br>tvover massivement | a<br>Initar                                                                    |                                                                            |                     |           |
| information 👘                                  | Initier is transaction 🕺                                                       |                                                                            |                     |           |
| odifications<br>pplēmentaires                  | Categorie<br>= O Professionnei                                                 | Hedeone familiale et Sans visite 🛩                                         |                     |           |
| exitation                                      | Professionnel delegué                                                          | Nom 1 Prinsm 1                                                             |                     |           |
|                                                | Identifier l'opération à eff                                                   | ectuer 👔                                                                   |                     |           |
| P. Provide                                     | Cajouter une nu plusieurs aus                                                  | isialion(s) k un professionnet dätägue<br>un nouvesu professionnet délégue |                     |           |
| nutarea 🤗                                      | O Trensférer des associations à                                                | and the second contract of the second second second                        |                     |           |
| nutaros 😑<br>ede utilizateur                   | O Transférer des associations à<br>O Nettre fin à des associations<br>Annulier | evec un professionnel délégué                                              |                     | Suivant > |

#### 4.1 Création d'une association à plusieurs inscriptions

Pour créer une association à plusieurs inscriptions :

- saisir le numéro du professionnel à la section *Initier la transaction* et choisir l'opération *Ajouter une ou plusieurs associations à un professionnel délégué* dans la section *Identifier l'opération à effectuer*.
- appuyer sur le bouton *Suivant*; l'utilisateur est redirigé vers une nouvelle page qui permettra de sélectionner des critères de recherche pour repérer les inscriptions à associer.

La page Préciser comprend les sections :

- Résumé de la transaction;
- *Prise d'effet de la ou des nouvelle(s) association(s) avec un professionnel délégué;* le système applique par défaut la date du jour et celle-ci ne peut pas être modifiée;
- *Critère de vulnérabilité* : permet de rechercher une inscription en fonction de l'état de santé du patient (vulnérable ou non vulnérable);
- Identification du lieu de suivi actuel : la sélection d'au moins un lieu de suivi est obligatoire;
- *Identification des associations actuelles avec un professionnel délégué* : présente la liste des professionnels délégués pour lesquels une ou des inscriptions sont associées;

• *Identification du nouveau professionnel délégué* : saisir le numéro du professionnel délégué pour lequel l'utilisateur désire associer des inscriptions, ce champ est obligatoire.

Page Préciser sans critère de vulnérabilité :

| Accue                                    | 9        | Contexte de travail actuel 🕺                                                                                                    |                                                                                                    |                      |
|------------------------------------------|----------|----------------------------------------------------------------------------------------------------|----------------------------------------------------------------------------------------------------|----------------------|
| Inscription                              |          | Hard-GNF                                                                                                    |                                                                                                    | Changer              |
| <ul> <li>Inspire la clientèle</li> </ul> | a server |                                                                                                    |                                                                                                    |                      |
| <ul> <li>Rechercher premach</li> </ul>   | pooe     |                                                                                                    |                                                                                                    |                      |
| - Drawyer materialman                    | 0.0      |                                                                                                    | PTROUP                                                                                                    |                      |
| Modification                             | 6        | Résumé de la transaction                                                                                                    |                                                                                                    |                      |
| Hodifier une inscripti                   | εų.      |                                                                                                    |                                                                                                    |                      |
| Modifications                            |          | Catégoria :                                                                                                    | Héldecine familiale et Sans visite                                                                              |                      |
|                                          |          | Professionnel (                                                                                                    | DKKKKK JAUSERT, GUV                                                                                             |                      |
| Sumultation                              | . 6      | Transaction en cours i                                                                                                    | Agouter une ou plusieurs association(s) avec un pr                                                              | rofessionnet délégué |
| bearighting                              |          | 2                                                                                                    |                                                                                                    |                      |
| Patient incont.                          |          | Prise d'effet de la ou des nou                                                                                                    | velle(s) association(s) avec un professionnel d                                                                 | élégué 🔣             |
| Rapports                                 |          | Date de début : *                                                                                                    | 2018-11-28                                                                                                    |                      |
| omulaires                                |          |                                                                                                    |                                                                                                    |                      |
| must interest                            |          | Critère de vulnérabilité 🗵                                                                                                    |                                                                                                    |                      |
| Onde museum                              |          | Type de clientèle :                                                                                                    | Vulminishle et giminile 💙                                                                                       |                      |
| Seption data                             |          | The second second                                                                                                    | And and the second second second second second second second second second second second second second second s |                      |
| onsutations                              |          | I a marked a second second                                                                                                    |                                                                                                    |                      |
| Foire aux questions                      |          | Identification du neu de suivi                                                                                                    | actuel                                                                                                    |                      |
|                                          |          |                                                                                                    |                                                                                                    |                      |
|                                          |          | T Lieu de suivi actuel                                                                                                    | GMF actuel                                                                                                    |                      |
|                                          |          | SX0004 - CLINIQUE MEDICALE                                                                                                    | SANTE                                                                                                    |                      |
|                                          |          | 50005 - CLINIQUE MEDICALE                                                                                                    | 1                                                                                                    |                      |
|                                          |          | [.] \$20008 - CLINIQUE MEDICALE                                                                                                    | 2 Take the cristions webscar                                                                                    |                      |
|                                          |          | SHOOL - CLINIQUE WEDICALE                                                                                                    | 2 1999 GME CLIMICUE MEDICAL                                                                                     | F                    |
|                                          |          | C SIXXE - CLINIQUE PEUTCALE                                                                                                    | <ol> <li>and the straight interest</li> </ol>                                                                   | M.                   |
|                                          |          | I staatification dae association                                                                                                    | a natural data and a standard data and 19                                                                       |                      |
|                                          |          | Lineson des association                                                                                                    | s actuelles avec un protessionnes delegae 🔐                                                                     |                      |
|                                          |          | Professionnel délégué actuel                                                                                                    |                                                                                                    |                      |
|                                          |          | SXXXX1 HAMEL, JUSTIN                                                                                                    |                                                                                                    |                      |
|                                          |          | SOCOCE MUBERT, LAURIE<br>BUXXXI HAIRS, FENELOPER                                                                                                    |                                                                                                    |                      |
|                                          |          | 81XXX2 KING, SUZANNE                                                                                                    |                                                                                                    |                      |
|                                          |          |                                                                                                    |                                                                                                    |                      |
|                                          |          | Identification du nouveau pro                                                                                                    | fessionnel délégué 🗷                                                                                            |                      |
|                                          |          | and the second second se | 10                                                                                                    |                      |
|                                          |          | Proteillionnet deregue (                                                                                                    |                                                                                                    |                      |
|                                          |          |                                                                                                    | ererom (                                                                                                    |                      |
|                                          |          |                                                                                                    |                                                                                                    |                      |
|                                          |          |                                                                                                    |                                                                                                    |                      |
|                                          |          |                                                                                                    |                                                                                                    |                      |

Page Préciser avec un choix de critères de vulnérabilité :

| Acc                                    | onti 🧃        | Contexte de travail actuel     | i I                                                                  |                            |                                                |         |
|----------------------------------------|---------------|--------------------------------|----------------------------------------------------------------------|----------------------------|------------------------------------------------|---------|
| acription<br>Inspire la clamiat        |               | Nan-GNF                        |                                                                      |                            |                                                | Changer |
| Kachwechar proces<br>Envolver masaiven | ergeun<br>met |                                |                                                                      | Principer                  |                                                |         |
| odification<br>Hodifier une Intern     | in the second | Résumé de la transection       |                                                                      |                            |                                                |         |
| Hoddications<br>supplimentaires        |               | Cabligone i<br>Professionnel : | Hidecine familiale<br>LXXXXXX 346.0081                               | r et Gens visite<br>7. GUY |                                                |         |
| onsultation                            |               | Transection en cours (         | Apouter une ou phoneurs association(s) avec un professionnel délégué |                            |                                                |         |
| Pellerit macrit                        |               | Prise d'effet de la ou des no  | uvelle(s) association(                                               | s) avec un profession      | nel délégué 📑                                  |         |
| Rapporta                               |               | Dete de début : *              | 2018-11-26                                                           | 10                         |                                                |         |
| permulairas                            |               | Critère de vulsérabilité 🌋     |                                                                      |                            |                                                |         |
| salle utrisateur                       |               | Type de clentèle :             | Vumérable<br>Procedución                                             |                            | and a second to be also from the second        |         |
| nsultations<br>fore aux quettion       | Y2            | Codes de vuindmbilité :        |                                                                      |                            | annang manganang an ayan muning sa mayan sa sa |         |

Lorsque l'ensemble des critères de recherche est complet, l'utilisateur appuie sur le bouton *Suivant*. Il est redirigé vers la page permettant de sélectionner les inscriptions à associer.

#### Page Sélectionner :

| Accueil 6                                         | Contexte de trav       | ail actuel 7        |                                     |                     |              |     |                             |
|---------------------------------------------------|------------------------|---------------------|-------------------------------------|---------------------|--------------|-----|-----------------------------|
| ecription 🛞                                       | Hors-GMF               |                     |                                     |                     |              |     | Change                      |
| Rachardhar prioraingtoin<br>Enviouer massiventent |                        |                     |                                     |                     |              |     |                             |
| 122                                               |                        |                     |                                     |                     | Sélectionner |     |                             |
| Addication 2                                      |                        |                     |                                     |                     |              |     |                             |
| todifier use inscrution                           | Résumé de la tra       | ensection           |                                     |                     |              |     |                             |
| todifications<br>implémentaires                   | and the second second  |                     |                                     |                     |              |     |                             |
|                                                   | Catégorie :            | Méded               | ine familiale et Sans visite        |                     |              |     |                             |
| ensuitation 😁                                     | Professionnel :        | 0000                | OC 14LBERT, GUY                     |                     |              |     |                             |
| namufiliana                                       | Trensection en cour    | 41 Ajoute           | r une ou plusieurs essociation(s) i | ever un professionn | el délégué   |     |                             |
| Atient incont                                     |                        |                     |                                     |                     |              |     |                             |
|                                                   | Flut de Cidère P       |                     |                                     |                     |              |     |                             |
| apports                                           | Sélectionner les       | inscriptions 🛣      |                                     |                     |              |     |                             |
| mulares 🐨                                         |                        |                     |                                     |                     |              |     |                             |
|                                                   | NAM                    | Nom, prénom         | Prise d'effet                       | Fin                 | Lieu         | GMF | Code(s) de                  |
| uide utilisateur                                  | ABCD12345678           | ALL K               | 2012-11-12                          |                     | 5XXXX4       |     | vomeradime                  |
| 11111111111111111111111111111111111111            | ABCD12345679           | BEA, C              | 2018-02-16                          |                     | 500004       |     | 10                          |
| iston des 🗠 🗠                                     | ABCD12345670           | BER, M              | 2015-01-15                          |                     | \$3000X4     |     | 1                           |
|                                                   | ABCD12345671           | BOL, S              | 2017-12-01                          |                     | 50000(5      |     | 2                           |
| in aux quations                                   | ABCD12345672           | BRA, M              | 2017-11-24                          |                     | 5000005      |     |                             |
| ever and a second second                          | ABCD12345673           | CAT, T              | 2017-12-08                          |                     | 50000K5      |     |                             |
|                                                   | ABCD12348674           | CON, C              | 2011-00-21                          |                     | 5)000(5      |     |                             |
|                                                   | ABCD12343675           | COB, C              | 2013-01-07                          |                     | \$300005     |     | 1                           |
|                                                   | ABCD12345676           | CSA, K              | 2011-09-21                          |                     | SHOOKS       |     | 1                           |
|                                                   | ABCD12345677           | DAV, A              | 2016-10-19                          |                     | 5000003      |     | 10                          |
|                                                   | ABCD12345660           | DAV, C              | 2017-12-15                          |                     | \$200005     |     | 3                           |
|                                                   | Hambric d'inscriptions | 30                  |                                     |                     |              |     |                             |
|                                                   |                        |                     | * *                                 |                     |              |     |                             |
|                                                   | Inscriptions se        | lectionnées         |                                     |                     |              |     |                             |
|                                                   | NAM                    | Nom, prénom         | Prise d'effet                       | Fin                 | Lieu         | GMF | Code(s) de<br>vulnérabilité |
|                                                   | Nombre d'inscription   | s sélectionnées : 0 |                                     |                     |              |     |                             |

#### ATTENTION : Seuls les NAM pour lesquels aucune association n'est active s'affichent.

Si l'utilisateur désire associer à un nouveau professionnel délégué une inscription dont le NAM ne s'affiche pas, il doit :

- utiliser l'opération *Transférer des associations à un nouveau professionnel délégué* (voir la section **IV. B**), ou
- fermer l'association par l'opération *Mettre fin à des associations avec un professionnel délégué* (voir section **IV. C.**) et effectuer la nouvelle association à partir de l'opération *Ajouter une ou plusieurs association(s) à un professionnel délégué*.

Il peut également suivre la procédure décrite à la section III du présent guide.

En fonction des critères choisis, la liste d'inscriptions s'affiche dans la section *Sélectionner les inscriptions*. Pour qu'une inscription puisse être associée à un professionnel délégué, son NAM doit paraître dans la section *Inscriptions sélectionnées* juste en dessous. Pour associer un professionnel délégué à une inscription :

- 1. cliquer sur le NAM de la ou des inscriptions désirées; la ligne devient bleue;
- 2. appuyer sur la flèche simple qui pointe vers le bas (<sup>™</sup>) pour transférer la ou les inscriptions dans la section *Inscriptions sélectionnées* : la ou les inscriptions sont retirées de la section *Sélectionner les inscriptions*.

Voici un exemple :

| C<br>M<br>C<br>K<br>A<br>C<br>C<br>C<br>U<br>U<br>V | 2018-02-16<br>2018-01-15<br>2017-11-24<br>2013-01-07<br>2011-03-21<br>2016-10-19<br>2017-12-15<br>2018-01-15<br>2017-09-08 |                                                                                                    | 5XXXX4<br>5XXXX4<br>5XXXX4<br>5XXXX5<br>5XXXX5<br>5XXXX5<br>5XXXX5<br>5XXXX5<br>5XXXX5                                                                |                                                                                                    | 10<br>1<br>1<br>1                                                                                                    |
|-----------------------------------------------------|----------------------------------------------------------------------------------------------------|----------------------------------------------------------------------------------------------------|----------------------------------------------------------------------------------------------------|----------------------------------------------------------------------------------------------------|----------------------------------------------------------------------------------------------------|
| M<br>M<br>C<br>C<br>C<br>C<br>U<br>L                | 2018-01-15<br>2017-11-24<br>2013-01-07<br>2011-03-21<br>2016-10-19<br>2017-12-15<br>2018-01-15<br>2017-09-08               |                                                                                                    | 5XXXX4<br>5XXXX4<br>5XXXX5<br>5XXXX5<br>5XXXX5<br>5XXXX5<br>5XXXX5                                                                                    |                                                                                                    | 1                                                                                                    |
| M<br>C<br>A<br>C<br>C<br>U<br>L                     | 2017-11-24<br>2013-01-07<br>2011-03-21<br>2016-10-19<br>2016-10-19<br>2017-12-15<br>2018-01-15<br>2017-09-08               |                                                                                                    | 5XXXX4<br>5XXXX5<br>5XXXX5<br>5XXXX5<br>5XXXX5<br>5XXXX5                                                                                              |                                                                                                    | 1                                                                                                    |
| С<br>А<br>С<br>С<br>Ц<br>У                          | 2013-01-07<br>2011-03-21<br>2016-10-19<br>2017-12-15<br>2018-01-15<br>2017-09-08                                           |                                                                                                    | 5XXXX5<br>5XXXX5<br>5XXXX5<br>5XXXX5<br>5XXXX5                                                                                                    |                                                                                                    | 1                                                                                                    |
| K<br>A<br>C<br>U<br>U<br>V                          | 2011-03-21<br>2016-10-19<br>2017-12-15<br>2018-01-15<br>2018-01-15                                                         |                                                                                                    | 500005<br>500005<br>500005                                                                                                    |                                                                                                    | 1                                                                                                    |
| . A<br>. C<br>. 0<br>. L<br>. V                     | 2015-10-19<br>2017-12-15<br>2018501-15<br>2017-09-08                                                                       |                                                                                                    | 5XXXXX5                                                                                                    |                                                                                                    |                                                                                                    |
| ас<br>0<br>, L<br>, V                               | 2017-12-15<br>2018-01-15<br>2017-09-08                                                                                     |                                                                                                    | \$300005                                                                                                    |                                                                                                    | 10                                                                                                    |
| 0<br>,L<br>,V                                       | 2018-01-15<br>2017-09-08                                                                                                   |                                                                                                    |                                                                                                    |                                                                                                    |                                                                                                    |
| L<br>, V                                            | 2017-09-08                                                                                                    |                                                                                                    | SXXXXXS                                                                                                    |                                                                                                    | 2                                                                                                    |
| , V                                                 |                                                                                                    |                                                                                                    | 5000005                                                                                                    |                                                                                                    |                                                                                                    |
|                                                     | 2017-12-08                                                                                                    |                                                                                                    | 5XXXXXX5                                                                                                    |                                                                                                    | 1,15                                                                                                    |
| D                                                   | 2011-04-04                                                                                                    |                                                                                                    | 5XXXXXX5                                                                                                    |                                                                                                    | 1                                                                                                    |
|                                                     |                                                                                                    | 22 -                                                                                                    |                                                                                                    | (4112)                                                                                                    | Code(s) de                                                                                                    |
| , prenom                                            | Prise d effet                                                                                                    | Fin                                                                                                    | Lieu                                                                                                    | GMF                                                                                                    | vulnérabilité                                                                                                    |
| м                                                   | 2017-11-24                                                                                                    |                                                                                                    | 500005                                                                                                    |                                                                                                    | 242                                                                                                    |
| K.                                                  | 2011-03-21                                                                                                    |                                                                                                    | EVENUE                                                                                                    |                                                                                                    | 1                                                                                                    |
| C                                                   | 2017-12-15                                                                                                    |                                                                                                    | SKAKA                                                                                                    |                                                                                                    | 1                                                                                                    |
| 9                                                   | 2018-01-15                                                                                                    |                                                                                                    | 50005                                                                                                    |                                                                                                    | -2                                                                                                    |
| es : 4                                              |                                                                                                    |                                                                                                    |                                                                                                    |                                                                                                    |                                                                                                    |
|                                                     |                                                                                                    |                                                                                                    |                                                                                                    |                                                                                                    |                                                                                                    |
|                                                     | h, prénom<br>M<br>K<br>C<br>D<br>ms : 4                                                                                    | Prise d'effet           M         2017-11-24           K         2011-03-21           C         2017-12-15           D         2018-01-15 | Prise d'effet         Fin           M         2017-11-24           X         2011-03-21           C         2017-12-15           D         2018-01-15 | Prise d'effet         Fin         Lieu           M         2017-11-24         5XXXX4           X         2011-03-21         5XXXX5           C         2017-12-15         5XXXX5           D         2018-01-15         5XXXX5           m: 4         5XXXX5 | Prise d'effet         Fin         Lieu         GMF           M         2017-11-24         5XXXX4         5XXXX4           X         2011-03-21         5XXXX5         5XXXX5           C         2017-12-15         5XXXX5         5XXXX5           D         2018-01-15         5XXXX5         5XXXX5           m: 14         5         5         5 |

Si une inscription a été sélectionnée par erreur, elle peut être retirée de la liste en appuyant sur la flèche simple qui pointe vers le haut ( ), l'inscription retourne à la toute fin dans la liste de la section *Sélectionner les inscriptions*.

Les flèches doubles ( $\bowtie$  et  $\bowtie$ ) permettent de transférer l'ensemble des patients d'une liste à l'autre. Chacune des listes contient un compteur qui présente le nombre d'inscriptions dans chacune des sections.

Le bouton *Suivant* permet de poursuivre le traitement. Après avoir appuyé sur le bouton *Suivant*, le système affiche un message de confirmation de traitement.

#### Page Confirmer :

|                                                                      | Inscription de l                                               | a clientèle des professi                                | onnels de la santé         |                 |
|----------------------------------------------------------------------|----------------------------------------------------------------|---------------------------------------------------------|----------------------------|-----------------|
| Utilisateur                                                          | Modifications su                                               | ipplémentaires                                          |                            |                 |
| Accuell @                                                            | -                                                              |                                                         |                            | ).<br>Confirmer |
| Inorive la diamble<br>Racharcher préinamplion<br>Envoyar massivement | Résumé de la transaction<br>Catégorie :<br>Protessionnel :     | Médecine familiale et Sans viate<br>DOCXXX JALBERT, GUY |                            |                 |
| odification 🛞<br>Modifier une inscription                            | Transaction et cours (                                         | Agouter une wu plusieurs association(s) ave             | c un professionnel délégué |                 |
| onsultation                                                          | Confirmation de la transactio<br>4 manufana art élé modifiées. | n                                                       |                            |                 |
| Inactiplians<br>Patient inscrit                                      |                                                                |                                                         |                            |                 |
| tapporta                                                             |                                                                |                                                         |                            |                 |
| Buide utilisateur                                                    |                                                                |                                                         |                            |                 |
| estion des 🔗                                                         |                                                                |                                                         |                            |                 |

#### 4.2 Transfert d'associations à un nouveau professionnel délégué

Il est possible de transférer des associations à un nouveau professionnel délégué uniquement si la transaction est initiée à partir d'un numéro de professionnel délégué. Cette opération permet de transférer une partie ou l'ensemble des associations d'un professionnel délégué à un autre professionnel délégué.

L'utilisateur doit saisir le numéro du professionnel délégué et choisir *Transférer des associations* à un nouveau professionnel délégué dans la section *Identifier l'opération* à effectuer.

| Accueil                                       | Contexts de travail actual 7                                                   |                                                         |                    |                |
|-----------------------------------------------|--------------------------------------------------------------------------------|---------------------------------------------------------|--------------------|----------------|
| scription 🔿                                   | Hars-GNP                                                                       |                                                         |                    | Changer        |
| Rechercher prénocrytor<br>Envoyer massivement | )<br>Indiar                                                                    |                                                         |                    |                |
| ndification -                                 | Inition la transaction 🦪                                                       |                                                         |                    |                |
| Rodifications<br>supplémentaires              | Catelgorie<br>+ O Professionitet                                               | Hédecine familiale et<br>5XXXX1                         | Sens visite 🌱      |                |
| nsultation e                                  | S Penhaminannel delégué                                                        | Nam :<br>NAHEL                                          | Prénom :<br>JUETIN |                |
| Lapports                                      | Identifier Poperation & effectuer                                              | .z                                                      |                    |                |
| mulares 👳                                     | Ajouter une ou plusieurs association     Transfièrer des associations à un noi | (y) à un professionnel dél<br>oveau professionnel délég | lguð<br>H          |                |
| iude utilicateur                              | Annuler                                                                        | n professionnet délégué                                 |                    | Suivanta       |
| eation des                                    | and dig.                                                                       |                                                         |                    | digite ditte-p |

Comme pour la section précédente, l'utilisateur sera redirigé vers la page *Préciser* au moment d'appuyer sur le bouton *Suivant*. Cette page permet de préciser les associations qui seront transférées au nouveau professionnel délégué.

Cette page comprend les sections :

- Résumé de la transaction;
- *Prise d'effet de la ou des nouvelle(s) association(s) avec un professionnel délégué* : le système applique par défaut la date du jour et celle-ci ne peut être modifiée. La ou les associations existantes seront automatiquement fermées la veille de la nouvelle association;
- *Critère de vulnérabilité* : permet de rechercher l'association actuelle en fonction de l'état de santé du patient (vulnérable ou non vulnérable);
- Identification du lieu de suivi actuel : la sélection d'au moins un lieu de suivi est obligatoire;

- Identification des associations actuelles avec un professionnel délégué : présente les professionnels pour lesquels une ou des inscriptions sont actuellement associées au professionnel délégué saisi à la page Initier la transaction. La sélection d'au moins un professionnel est obligatoire;
- *Identification du nouveau professionnel délégué* : saisir le numéro du professionnel délégué pour lequel l'utilisateur désire transférer les associations. Ce champ est obligatoire.

|                                   | Contexte de travail actuel                                                   | 2                                                        |            |         |
|-----------------------------------|------------------------------------------------------------------------------|----------------------------------------------------------|------------|---------|
| micription                        | Hurs-OHF                                                                     |                                                          |            | Changer |
| Inscrire la diertère              |                                                                              |                                                          |            | 1       |
| Recharcher preinacryptic          | <b>n</b>                                                                     |                                                          |            |         |
| Envoyer massivement               |                                                                              | Préoser                                                  |            |         |
| Addition Modifier une inscription | Résume de la transaction                                                     |                                                          |            |         |
| Modifications                     | Catégorie 1                                                                  | Médesine familiaix et Sans visite                        |            |         |
| solutionentaries                  | Professionnel del'égué (                                                     | EXCODE HAMEL, JUETIN                                     |            |         |
| onsultation                       | Transaction an court :                                                       | Transferer des associations à un nouveau professionnel d | ul la guat |         |
| Inscriptions                      |                                                                              |                                                          |            |         |
| Patient marrit                    | Prise d'effet de la ou des n                                                 | ouvelle(s) association(s) avec un professionnel délégue  | 1 T        |         |
| Rapports                          | Date de début : *                                                            | 2018-11-26                                               |            |         |
| ormutaries (                      | Critère de vulnérabilité 7                                                   |                                                          |            |         |
| Guide utilisateur                 | 1                                                                            |                                                          |            |         |
| CONSTRAINTS IN CONSTRAINTS        | Type de dientitie :                                                          | Vulnärsble at gänärsle 💙                                 |            |         |
| maultations.                      |                                                                              |                                                          |            |         |
|                                   | Lieu de suivi actuel     Socia - CLINIQUE MEDICA     Socia - CLINIQUE MEDICA | GMF actuel<br>LE stante<br>LE 1                          |            |         |
|                                   | Soore - CLINIQUE MEDICA                                                      | TE 3 1995 GHL CTRIDIE NEDICYCE                           |            |         |
|                                   | S0008 - CLINEQUE PEDICA                                                      | LE 3                                                     |            |         |
|                                   | SXXX8 - CLINIQUE MEDICA                                                      | LE 3 1999 GHF CLINIQUE MÉDICALE                          |            |         |
|                                   | Identification des associatio                                                | ans actuelles avec un professionnel délégué 🧃            |            |         |
|                                   | DODDOC JALBERT, GOY                                                          | rofessionnel délégué 了                                   |            |         |
|                                   | Identification du nouveau p                                                  |                                                          |            |         |
|                                   | Identification du nouveau p                                                  | 200011                                                   |            |         |
|                                   | Identification du nouveau p                                                  | BIDOX1 C.<br>Nom / Préson I                              |            |         |

L'utilisateur doit appuyer sur le bouton *Suivant* afin de passer à la page *Sélectionner* qui présente les inscriptions en fonction des critères de recherche choisis. La sélection des inscriptions s'effectue de la même façon que pour créer des associations. Voir la section **A. Ajout massif d'associations à un professionnel délégué** du présent guide. Les inscriptions qui sont transférées sont celles qui sont présentes dans la section *Inscriptions* sélectionnées de la page Sélectionner.

En appuyant sur le bouton *Suivant*, la page de confirmation de traitement s'affiche. L'utilisateur peut constater les transferts réussis ainsi que ceux qui ont échoués avec la raison du refus. Les associations précédentes dont le transfert est réussi sont automatiquement fermées la veille de la date du transfert.

#### 4.3 Fermeture des associations avec un professionnel délégué

Il est possible de mettre fin à des associations avec un professionnel délégué à partir du numéro de professionnel ou du numéro du professionnel délégué. Cette opération permet de mettre fin à des associations de façon massive ou une à une.

Comme présenté à la section IV du présent guide, l'utilisateur doit saisir le numéro du professionnel ou le numéro du professionnel délégué. Par la suite, il doit choisir l'opération *Mettre fin à des associations avec un professionnel délégué* de la section *Identification de l'opération à effectuer*.

L'utilisateur doit appuyer sur le bouton *Suivant* afin de passer à la page *Préciser*.

Cette page comprend les sections :

- Résumé de la transaction;
- *Mettre fin à des associations avec un professionnel délégué* : une date de fin doit être saisie. Cette date est obligatoire;
- *Critère de vulnérabilité* : permet de rechercher l'association actuelle en fonction de l'état de santé du patient (vulnérable ou non vulnérable);
- Identification du lieu de suivi actuel : la sélection d'au moins un lieu de suivi est obligatoire;
- Identification des associations actuelles avec un professionnel délégué :
  - Si l'utilisateur a initié la transaction (à la page *Initier*) à partir d'un numéro de professionnel : la liste présente les professionnels délégués pour lesquels une ou des inscriptions lui sont actuellement associées. La sélection d'au moins un professionnel délégué est obligatoire.
  - Si l'utilisateur a initié la transaction (à la page *Initier*) à partir d'un numéro de professionnel délégué : la liste présente les professionnels pour lesquels une ou des inscriptions sont actuellement associées au professionnel délégué dont le numéro a été saisi à la page précédente. La sélection d'au moins un professionnel est obligatoire.

Page Préciser lorsque la transaction est initiée par un numéro de professionnel :

| 2                                                                                                    | A Star   | i contra contra contra contra contra        | -                 |                                                                                                    |         |
|----------------------------------------------------------------------------------------------------|----------|---------------------------------------------|-------------------|----------------------------------------------------------------------------------------------------|---------|
| ACC                                                                                                    | one Q    | Contexte de travail actuel                  | <b>X</b>          |                                                                                                    |         |
| nacription                                                                                                    |          | Hota-GMP                                    |                   |                                                                                                    | Changer |
| Discrere la cheritate                                                                                          | line -   |                                             |                   |                                                                                                    |         |
| Recharcher prents                                                                                              | Littleon |                                             |                   | 18.<br>19.                                                                                                    |         |
| Charlen and a second                                                                                           | name -   |                                             |                   | FREIR                                                                                                    |         |
| todification                                                                                                   |          | Résumé de la transaction                    |                   |                                                                                                    |         |
| Hadfier une inscri                                                                                             | iption(  |                                             |                   |                                                                                                    |         |
| Modifications<br>supplémentaires                                                                               |          | Catégorie :                                 | Hédezirie         | familiale et Sana visite                                                                                         |         |
| enning suichts                                                                                                 |          | Profesizionnel :                            | 18XXXXX           | JALBERT, GUY                                                                                                    |         |
| notethens                                                                                                    | . 0      | Transaction en cours i                      | Hettre Fin        | il des associations avec un professionnel délégué                                                                |         |
| Dracrutiums                                                                                                    |          |                                             |                   |                                                                                                    |         |
| Patient insurit                                                                                                |          | Mettre fin à des associatio                 | ns avec un prote  | ssionnel délégué                                                                                                 |         |
| Departmente                                                                                                    |          | • of accession of accounting                | and the second    | 178                                                                                                    |         |
| 1. All the second second second second second second second second second second second second second second s |          | Clatte de fin *                             |                   |                                                                                                    |         |
| omulares                                                                                                    |          |                                             |                   |                                                                                                    |         |
| alle stilles                                                                                                   |          | Critère de vulnérabilité 🥂                  |                   |                                                                                                    |         |
| onge novenen.                                                                                                  |          | Turne de clientible :                       | Numinat           | le st générals V                                                                                                 |         |
| estion dies                                                                                                    |          | The as solution (                           | Konstantin        | and the second second second second second second second second second second second second second second second |         |
| prisultations                                                                                                  |          | <ul> <li>Accession station state</li> </ul> | energia and       |                                                                                                    |         |
| Form any question                                                                                              | ÷.       | Identification du lieu de su                | iivi actuel 🔏     |                                                                                                    |         |
|                                                                                                    |          |                                             |                   |                                                                                                    |         |
|                                                                                                    |          | Lieu de suivi actuel                        |                   | GMF actuel                                                                                                    |         |
|                                                                                                    |          | SXXX4 - CLINIQUE MEDIC                      | ALE SANTE         |                                                                                                    |         |
|                                                                                                    |          | SXXX5 - CLINEQUE MEDIC                      | ALE 1             |                                                                                                    |         |
|                                                                                                    |          | SXXX6 - CLINIQUE MEDIC                      | ALE 2             | 1999 GMF CLINIQUE MÉDICALE                                                                                       |         |
|                                                                                                    |          | SXXX6 - CLINDQUE MEDIC                      | ALE II            |                                                                                                    |         |
|                                                                                                    |          | T BOOK - CLINEQUE MEDICA                    | ALE SI            | 1999 GMF CLINIQUE MÉDICALE                                                                                       |         |
|                                                                                                    |          |                                             |                   |                                                                                                    |         |
|                                                                                                    |          |                                             |                   |                                                                                                    |         |
|                                                                                                    |          | Identification des associat                 | tions actuelles a | vec un professionnel délégué 👔                                                                                   |         |
|                                                                                                    |          | Professionnel délégué                       | actuel            |                                                                                                    |         |
|                                                                                                    |          | EXXXX1 HAMEL, XUSTIN                        |                   |                                                                                                    |         |
|                                                                                                    |          | SKXXX2 JALBERT, LAURIE                      |                   |                                                                                                    |         |
|                                                                                                    |          | SXXXX3 MUNEZ, STEPANO                       |                   |                                                                                                    |         |
|                                                                                                    |          | M 810000 HAINS, PENELCIP                    | £.                |                                                                                                    |         |
|                                                                                                    |          | LJ 8130042 V3NG, SUZANNE                    |                   |                                                                                                    |         |
|                                                                                                    |          |                                             |                   |                                                                                                    |         |
|                                                                                                    |          |                                             |                   |                                                                                                    |         |

Page Préciser lorsque la transaction est initiée par un numéro de professionnel délégué :

| Accueil 🧕                        | Contexte de travail actuel 3                | E                                                           |  |  |  |  |  |
|----------------------------------|---------------------------------------------|-------------------------------------------------------------|--|--|--|--|--|
| locription 😁                     | Hars-GMP                                    | Changer                                                     |  |  |  |  |  |
| Rechercher prénacription         |                                             |                                                             |  |  |  |  |  |
| Encoyer masevement               |                                             | Presser                                                     |  |  |  |  |  |
| odification 🗢                    | Résumé de la transaction                    |                                                             |  |  |  |  |  |
| Podifications<br>supplimentaires | Categorie )<br>Professionnel délégué ;      | Médecine familiale et Sans visite<br>SIXXXX HAMEL JUSTIN    |  |  |  |  |  |
| onsultation 🔶                    | Transaction an cours :                      | Mettra fin à des associations avec un pryfessionnel délégué |  |  |  |  |  |
| Pallant inscrit                  | Mettre fin à des association                | s avec un professionnel délégué                             |  |  |  |  |  |
| Rapporte                         | Data de fin                                 | B                                                           |  |  |  |  |  |
| ormulares 🔗                      | Critére de vulnérabilité 🌾                  |                                                             |  |  |  |  |  |
| Guide utilisateur                | Note the direction is                       | Vulnératie et nénérate                                      |  |  |  |  |  |
| estico des 🥌                     | Type de chemitée i vulorable et periente. V |                                                             |  |  |  |  |  |
| Foire aux questions              | Identification du lieu de sui               | ri actuel 🥈                                                 |  |  |  |  |  |
|                                  | Lieu de suivi actuel                        | GMF actuel                                                  |  |  |  |  |  |
|                                  | SXXX8 - CLINIQUE MEDICA                     | E SANTE<br>E I                                              |  |  |  |  |  |
|                                  | SXXX6 - CLINIQUE MEDICA                     | E 2 1999 CHF CLINIQUE HEDICALE                              |  |  |  |  |  |
|                                  | SXXX6 - CLINIQUE MEDICAL                    | E 3 1999 GHP CLINIQUE HÉDICÁLE                              |  |  |  |  |  |
|                                  | Identification des associati                | ons actuelles avec un professionnel dèlègué 🕺               |  |  |  |  |  |
|                                  | Professionnel                               |                                                             |  |  |  |  |  |

L'utilisateur doit appuyer sur le bouton *Suivant* afin de passer à la page *Sélectionner* qui présente les inscriptions en fonction des critères de recherche choisis. La sélection des inscriptions s'effectue de la même façon que pour ajouter des associations. Voir la section **A. Ajout massif d'associations à un professionnel délégué** du présent guide.

Les inscriptions qui sont fermées sont celles qui sont présentes dans la section Inscriptions sélectionnées.

En appuyant sur le bouton *Suivant*, la page de confirmation de traitement s'affiche. L'utilisateur peut constater les associations fermées et celles qui ont échoués avec la raison du refus.

# 5 Changements relatifs à l'inscription

L'association d'une inscription à un professionnel délégué est automatiquement fermée si l'une ou l'autre des actions suivantes est effectuée :

- fermer l'inscription : l'association sera fermée la même date que la fermeture de l'inscription;
- modifier ou annuler le lieu de suivi de l'inscription : l'association sera fermée la veille de la date de début du nouveau lieu de suivi;
- corriger le lieu de suivi : si la correction implique un changement de lieu de suivi de l'inscription, l'association sera fermée la veille de la date de début du nouveau lieu de suivi;
- transférer une inscription (en vertu de la *Lettre d'entente n° 304*) : l'association sera fermée la même date que la date de fin de l'inscription.

Une association fermée ne sera pas réactivée lors :

- d'un rétablissement d'inscription;
- d'une nouvelle inscription auprès d'un nouveau médecin de famille.